## Access Controllers Comware 7 Remote 802.1X + LDAP Authentication Configuration Examples

Wireless 蒋笑添 2020-11-30 Published

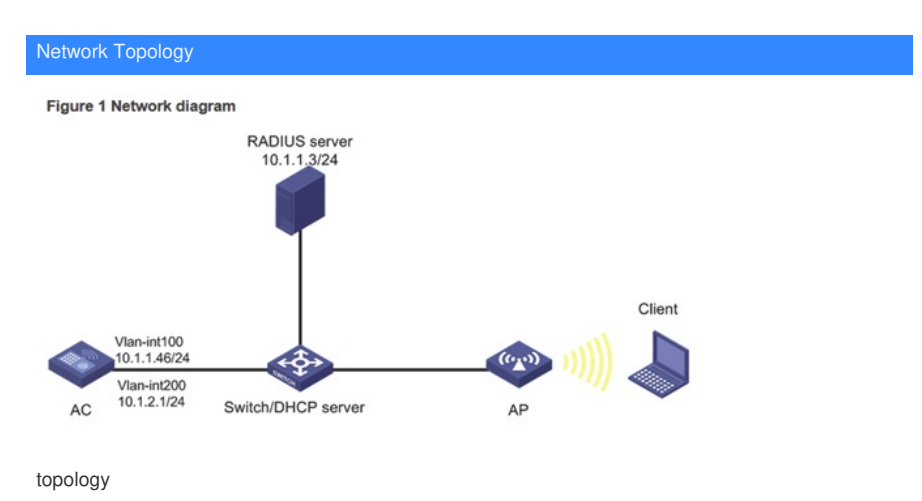

| Configuration Steps |  |  |
|---------------------|--|--|
| Configuring the AC  |  |  |

1. Configure interfaces on the AC:

# Create VLAN 100 and VLAN-interface 100, and assign an IP address to the VLAN interface. The A C will use this IP address to establish a CAPWAP tunnel with the AP.

<AC> system-view

[AC] vlan 100

[AC-vlan100] quit

[AC] interface vlan-interface 100

[AC-Vlan-interface100] ip address 10.1.1.46 24

[AC-Vlan-interface100] quit

# Create VLAN 200 and VLAN-interface 200, and assign an IP address to the VLAN interface. VLAN 200 will be used for client access.

[AC] vlan 200

[AC-vlan200] quit

[AC] interface vlan-interface 200

[AC-Vlan-interface200] ip address 10.1.2.1 24

[AC-Vlan-interface200] quit

2. Configure the LDAP scheme:

# Create an LDAP server named Idap and enter its view.

[AC] Idap server Idap

# Specify the administrator DN.

[AC-ldap-server-ldap] login-dn cn=administrator,cn=users,dc=ldap,dc=com

# Specify the base DN for user search.

[AC-ldap-server-ldap] search-base-dn dc=ldap,dc=com

# Specify the IP address of the LDAP server.

[AC-ldap-server-ldap] ip 10.1.1.3

# Specify the administrator password.

[AC-Idap-server-Idap] login-password simple 123456

[AC-ldap-server-ldap] quit

# Create an LDAP scheme named Idap and enter its view.

[AC] Idap scheme Idap

# Specify Idap as the LDAP authentication server.

[AC-ldap-ldap] authentication-server ldap

[AC-ldap-ldap] quit

# Create an ISP domain named Idap and enter its view.

[AC] domain Idap

# Configure the authentication method as LDAP and the authentication and accounting methods as n one for portal users in ISP domain Idap.

[AC-isp-ldap]authentication lan-access ldap-scheme ldap

[AC-isp-Idap] authorization lan-access none

[AC-isp-ldap] accounting lan-access none

# Configure the idle cut feature for users in ISP domain Idap. Log out a user if the user's traffic is less than 1024 bytes in 15 minutes.

[AC-isp-ldap] authorization-attribute idle-cut 15 1024

[AC-isp-ldap] quit

3. Configure the AC to use chap to authenticate 802.1X clients.

[AC] dot1x authentication-method chap

4. Configure a wireless service:

# Create a service template named service and enter its view.

[AC] wlan service-template service

# Configure the SSID of the service template as service.

[AC-wlan-st-service] ssid service

# Assign clients coming online through the service template to VLAN 200.

[AC-wlan-st-service] vlan 200

# Set the AKM mode to 802.1X.

[AC-wlan-st-service] akm mode dot1x

# Set the cipher suite to CCMP.

[AC-wlan-st-service] cipher-suite ccmp

# Enable the RSN IE in beacon and probe responses.

[AC-wlan-st-service] security-ie rsn

# Set the authentication mode to 802.1X.

[AC-wlan-st-service] client-security authentication-mode dot1x

# Specify ISP domain Idap for authenticating 802.1X clients.

[AC-wlan-st-service] dot1x domain ldap

# Enable the service template.

[AC-wlan-st-service] service-template enable

[AC-wlan-st-service] quit

5. Configure a manual AP:

# Create a manual AP named office, and specify the AP model and serial ID

[AC] wlan ap office model WA560-WW

[AC-wlan-ap-office] serial-id 219801A1NM8182032235

# Enter the view of radio 1.

[AC-wlan-ap-office] radio 1

# Bind service template service to radio 1, and enable radio1.

[AC-wlan-ap-office-radio-1] service-template service

[AC-wlan-ap-office-radio-1] radio enable

[AC-wlan-ap-office-radio-1] quit

[AC-wlan-ap-office] quit

## Configuring the switch

# Create VLAN 100. The switch will use this VLAN to forward the traffic on the CAPWAP tunnel between the AC and AP.

<Switch> system-view

[Switch] vlan 100

[Switch-vlan100] quit

# Create VLAN 200. The switch will use this VLAN to forward packets for wireless clients.

[Switch] vlan 200

[Switch-vlan200] quit

# Configure GigabitEthernet 1/0/1 (port that connects the switch and the AC) as a trunk port, and assi

gn the trunk port to VLANs 100 and 200.

[Switch] interface gigabitethernet 1/0/1

[Switch-GigabitEthernet1/0/1] port link-type trunk

[Switch-GigabitEthernet1/0/1] port trunk permit vlan 100 200

[Switch-GigabitEthernet1/0/1] quit

# Configure GigabitEthernet 1/0/2 (port that connects the switch and the AP) as an access port, and a ssign the port to VLAN 100.

[Switch] interface gigabitethernet 1/0/2

[Switch-GigabitEthernet1/0/2] port link-type access

[Switch-GigabitEthernet1/0/2] port access vlan 100

# Enable PoE on GigabitEthernet 1/0/2.

[Switch-GigabitEthernet1/0/2] poe enable

[Switch-GigabitEthernet1/0/2] quit

# Create VLAN-interface 100, and assign an IP address to the VLAN interface.

[Switch] interface vlan-interface 100

[Switch-Vlan-interface100] ip address 10.1.1.47 24

[Switch-Vlan-interface100] quit

# Create VLAN-interface 200, and assign an IP address to the VLAN interface.

[Switch] interface vlan-interface 200

[Switch-Vlan-interface200] ip address 10.1.2.2 24

[Switch-Vlan-interface200] quit

# Configure DHCP pool 100 to assign an IP address to the AP.

[Switch] dhcp server ip-pool 100

[Switch-dhcp-pool-100] network 10.1.1.0 mask 255.255.255.0

[Switch-dhcp-pool-100] gateway-list 10.1.1.46

[Switch-dhcp-pool-100] quit

# Configure DHCP pool 200 to assign an IP address to the client.

[Switch] dhcp server ip-pool 200

[Switch-dhcp-pool-200] network 10.1.2.0 mask 255.255.255.0

[Switch-dhcp-pool-200] gateway-list 10.1.2.1

[Switch-dhcp-pool-200] quit

# Enable DHCP.

[Switch] dhcp enable

## Configuring the LDAP server

This example uses Microsoft Windows 2003 Server Active Directory to illustrate the configuration on t he LDAP server.

- 1. Add a user named aaa.
- a. On the LDAP server, select Start > Control Panel > Administrative Tools.
- b. Double-click Active Directory Users and Computers.

The Active Directory Users and Computers window opens.

- c. From the navigation tree, click Users under the Idap.com node.
- d. Select Action > New > User from the menu to open the dialog box for adding a user.
- e. Enter logon name aaa and click Next.

Figure 2 Adding user aaa

| w Object - User   |                             | × |
|-------------------|-----------------------------|---|
| Create            | in: 1dap.com/Users          |   |
| Eirst name:       | aaa laiini                  |   |
| Last name:        |                             |   |
| Full name:        | 000                         |   |
| User logon name:  |                             |   |
| 0.00              | @ldap.com                   |   |
| User logon name ( | pre- <u>W</u> indows 2000): |   |
| LDAP\             | 0.00                        |   |
|                   |                             |   |
|                   | < Back. Next > Cancel       |   |

f. In the dialog box, enter password 123456, select options as needed, and click Next.

Figure 3 Setting the user's password

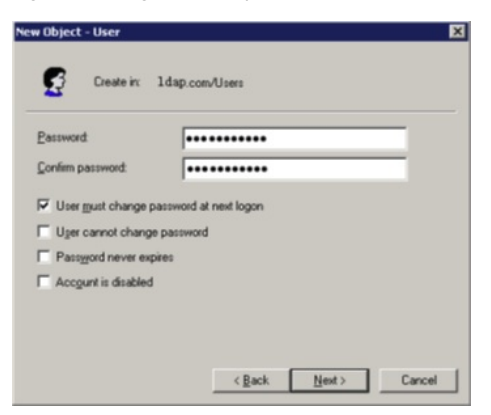

g. Click OK.

- 2. Add user aaa to user group Users:
- a. From the navigation tree, click Users under the Idap.com node.
- b. In the right pane, right-click user aaa and select Properties.
- c. In the dialog box, click the Member Of tab and click Add.

Figure 4 Modifying user properties

| Remote control                        | I Terminal Services Profile COM+                                                                                               |
|---------------------------------------|----------------------------------------------------------------------------------------------------|
| eneral Addre                          | ss Account Profile Telephones Organizat                                                                                        |
| Member Of                             | Dial-in Environment Sessions                                                                                                   |
| anhar of                              |                                                                                                    |
| ember or.                             | Anti-a Directory Polder                                                                                                    |
| Name<br>Domain Users                  | Idan com/Lisers                                                                                                    |
|                                       |                                                                                                    |
|                                       |                                                                                                    |
|                                       |                                                                                                    |
|                                       |                                                                                                    |
|                                       |                                                                                                    |
|                                       |                                                                                                    |
|                                       |                                                                                                    |
|                                       |                                                                                                    |
|                                       |                                                                                                    |
|                                       |                                                                                                    |
| Add                                   | Bemove                                                                                                    |
| Add                                   | Bemove                                                                                                    |
| Add                                   | Berrove                                                                                                    |
| Add                                   | Bemove<br>Domain Users                                                                                                    |
| Add                                   | Bernove<br>Domain Users                                                                                                    |
| Add                                   | Bemove Domain Users Domain Users Down have Macricoh clients or POSD-compliant acciciation.                                     |
| Add<br>imary group:<br>Set Primary Gr | Domain Users<br>There is no need to change Primary group unle<br>Type have Macintosh clients or POSD-complant<br>applications. |

d. In the Select Groups dialog box, enter Users in the Enter the object names to select field, and cli ck OK.

User aaa is added to group Users.

Figure 5 Adding user aaa to group Users

| Select Groups                                                      | 2            | × |
|--------------------------------------------------------------------|--------------|---|
| Select this object type:<br>Groups or Built-in security principals | Qbject Types | 1 |
| Erom this location:                                                |              |   |
| Idap.com                                                           | Locations    |   |
| Enter the object names to select (examples):                       |              |   |
| Users                                                              | Gheck Names  | ] |
| Advanced                                                           | 0K Cancel    | J |

3. Configure the administrator password:

a. In the right pane, right-click user Administrator and select Set Password.

b. In the dialog box, enter the administrator password. (Details not shown.) Verifying the configuration

1. On the client, verify that the client can pass authentication, associate with the AP, and access th e wireless network. (Details not shown.)

2. On the AC, perform the following tasks to verify that the user has passed authentication and com e online:

# Display detailed WLAN client information.

[AC] display wlan client verbose

Total number of clients: 1

| MAC address  | : 3829-5a40-9589 |
|--------------|------------------|
| IPv4 address | : N/A            |
| IPv6 address | : 2004::4        |
| Username     | : dot1x          |
| AID          | :1               |
| AP ID        | : 2              |
| AP name      | : ap1            |

| Radio ID                | :1                       |
|-------------------------|--------------------------|
| SSID                    | : service                |
| BSSID                   | : ac74-090a-6421         |
| VLAN ID                 | : 200                    |
| Sleep count             | : 0                      |
| Wireless mode           | : 802.11an               |
| Channel bandwidth       | : 40MHz                  |
| 20/40 BSS Coexistence   | e Management : Supported |
| SM power save           | : Enabled                |
| SM power save mode      | : Static                 |
| Short GI for 20MHz      | : Supported              |
| Short GI for 40MHz      | : Supported              |
| STBC RX capability      | : Supported              |
| STBC TX capability      | : Not supported          |
| LDPC RX capability      | : Not supported          |
| Block Ack               | : N/A                    |
| Supported HT MCS set    | : 0, 1, 2, 3, 4, 5, 6, 7 |
| Supported rates         | : 6, 9, 12, 18, 24, 36,  |
|                         | 48, 54 Mbps              |
| QoS mode                | : WMM                    |
| Listen interval         | :2                       |
| RSSI                    | :0                       |
| Rx/Tx rate              | : 0/0 Mbps               |
| Authentication method   | : Open system            |
| Security mode           | : RSN                    |
| AKM mode                | : 802.1X                 |
| Cipher suite            | : CCMP                   |
| User authentication mo  | de : 802.1X              |
| Authorization ACL ID    | : N/A                    |
| Authorization user prof | ile : N/A                |
| Roam status             | : N/A                    |
| Key derivation          | : SHA1                   |

| Forwarding policy unives seconds         Online time       ≤ daya ohours 0minutes 1seconds         FT status       ≤ inactive         # Display online vout univers timemation.         (AC) display dot1x connections:         Total connections:         User MAC address       ≤ 3829-5840-9589         AP name       ≤ apt         Staff on mercine       :         Staff on mercine       :         Staff on mercine       :         Staff on mercine       :         Staff on mercine       :         Staff on mercine       :         Staff on mercine       :         Staff on mercine       :         Staff on mercine       :         Staff on mercine       :         Staff on mercine       :         Staff on the mercine       :         Staff on the mercine       :         Staff on the mercine       :         Staff on the mercine       :         Staff on the mercine       :         Staff on the mercine       :         Staff on the mercine       :         Staff on the mercine       :         Staff on the mercine       :         Staff on the mercine       :                                                                                                    | PMF status : N/A                             |
|----------------------------------------------------------------------------------------------------|----------------------------------------------|
| Online time: days 0 hours 0 minutes 1 secondsFT status: lanctive# Display online voot time timbermation.[AC] display dot1x coornections: ITotal connections: IUser MAC address: s2829-5a40-9589AP name: ap1Radio ID: ISSID: erviceBSSID: ac74-090a-6421Username: dot1xAuthentication method: dot1xAuthentication method: EAPInitial VLAN: 200Authonization ACL number: Mathematication actionVathorization action: Radius-RequestSession timeout percer: Radius-RequestChline duration: MathematicationMutor: MathematicationMutor<                                                                                                    | Forwarding policy name : Not configured      |
| FT status       : Inactive         # Display online 802.1X client information.         [AC] display dot1x connections:         Total connections:         User MAC address       : 3829-5a40-9589         AP name       : ap1         Radio ID       : f         SSID       : service         BSSID       : ac74-090a-6421         Username       : dot1x         Authentication domain       : dot1x         Authentication domain       : dot1x         Authentication domain       : dot1x         Authentication domain       : dot1x         Authentication comment       : dot1x         Authentication comment       : dot1x         Authentication comment       : dot1x         Authentication comment       : dot1x         Authentication comment       : dot1x         Authorization VLAN       : 200         Authorization ACL       : main         Session timeout perform       : Radius-Request         Session timeout perform       : got1007/18 10:36:00         Online duration       : mont 18                                                                                                    | Online time : 0days 0hours 0minutes 1seconds |
| # Display online 802.1X client information.<br>[AC] display dot1x connection:<br>Total connection:: I<br>User MAC address :: 3829-5a40-9589<br>AP name :: ap1<br>Radio ID :: I<br>SSID :: service<br>BSSID :: ac74-090a-6421<br>Username :: dot1x<br>Authentication domain: :: dot1<br>IPv6 address :: 2004::4<br>Authentication nethor :: EAP<br>Initial VLAN :: 200<br>Authorization VLAN :: 200<br>Authorization VLAN :: 200<br>Authorization vLAN :: 200<br>Authorization user profile: N/A<br>I rermination action :: Radius-Request<br>Session timeout perofile: StA1 s<br>Online from :: 2018/07/18 10:36:00<br>Conline duration :: 0h 0m 19s                                                                                                    | FT status : Inactive                         |
| [AC] display dot1x connections:         Total connections:         User MAC address       :: 3829-5a40-9589         AP name       :: ap1         Radio ID       :: 1         SSID       :: service         BSSID       :: service         BSSID       :: ac74-090a-6421         Username       :: dot1x         Authentication domain       :: dot1x         Authentication domain       :: dot1x         Authentication method       :: dot1x         Authentication method       :: EAP         Initial VLAN       : 200         Authorization ACL number :: N/A       : dot1x         Authorization user profile: N/A       : dot1x         Gession timeout perofile: Secto1 s       : dot1y = 10000000000000000000000000000000000                                                                                                    | # Display online 802.1X client information.  |
| Total connections: I User MAC address :: 3829-5a40-9589 AP name :: ap1 Radio ID :: 1 SSID :: ervice BSSID :: ac74-090a-6421 Username :: dor1 x Authentication dora: :: dor1 4 Authentication dora: :: dor1 4 Authentication dora: :: dor1 4 Authentication dora: :: dor1 4 Authentication dora: :: dor1 4 Authentication werbor: :: dor1 4 Authentication werbor: :: dor1 4 Authentication vLAN :: 200 Authorization VLAN :: 200 Authorization ACL number :: N/A Authorization actor :: Radius-Request Session timeout per I: 86401 s Online from :: 2018/07/18 10:36:00 Conline duration :: bhorn 19s Key Configuration                                                                                                    | [AC] display dot1x connection                |
| User MAC address : : : : : : : : : : : : : : : : : :                                                                                                    | Total connections: 1                         |
| AP name : ap1<br>Radio ID : 1<br>SSID : service<br>BSSID : ac74-090a-6421<br>Username : dot1x<br>Authentication domain : dom1<br>IPv6 address : 2004:4<br>Authentication method : EAP<br>Initial VLAN : 200<br>Authorization VLAN : 200<br>Authorization vLAN : 200<br>Authorization user profile : N/A<br>Termination action : Radius-Request<br>Session timeout perior : Reduin Secure<br>Dinine from : 2018/07/18.10:36:00<br>Chine duration : Dh Om 19s                                                                                                    | User MAC address : 3829-5a40-9589            |
| Radio ID       : 1         SSID       : service         BSSID       : ac74-090a-6421         Username       : dot1x         Authentication down       : dot1x         Authentication down       : dom1         IPv6 address       : 2004:4         Authentication metror       : EAP         Initial VLAN       : 200         Authorization VLAN       : 200         Authorization ACL number : N/A         Authorization action       : Radius-Request         Session timeout perior       : 86401 s         Online from       : 2018/07/18 10:36:00         Online duration       : Oh om 19s                                                                                                    | AP name : ap1                                |
| SSID :: service<br>BSSID :: ac74-090a-6421<br>Username :: dot1x<br>Authentication domain :: dom1<br>IPv6 address :: 2004::4<br>Authentication method :: EAP<br>Authentication method :: EAP<br>Authorization VLAN :: 200<br>Authorization VLAN :: 200<br>Authorization ACL number :: N/A<br>Authorization actor :: Radius-Request<br>Authorization actor :: Radius-Request<br>Session timeout perior :: 86401 s<br>Conline from :: 2018/07/18.10:36:00<br>Online duration :: bh 0m 19s                                                                                                    | Radio ID : 1                                 |
| BSSID : ac74-090a-6421<br>Username : dot1x<br>Authentication domain : dom1<br>IPv6 address : 2004::4<br>Authentication method : EAP<br>Initial VLAN : 200<br>Authorization VLAN : 200<br>Authorization ACL number : N/A<br>Authorization user profile : N/A<br>Termination action : Radius-Request<br>Session timeout period : 86401 s<br>Conline from : 2018/07/18 10:36:00<br>Online duration : th 0m 19s                                                                                                    | SSID : service                               |
| Username : dot1x<br>Authentication domain : dom1<br>IPv6 address : 2004::4<br>Authentication method : EAP<br>Authentication method : EAP<br>Initial VLAN : 200<br>Authorization VLAN : 200<br>Authorization VLAN : 200<br>Authorization ACL number : N/A<br>Authorization user profile : N/A<br>Termination action : Radius-Request<br>Session timeout period : 86401 s<br>Session timeout period : 86401 s<br>Conline from : 2018/07/18 10:36:00<br>Online duration : 0h 0m 19s                                                                                                    | BSSID : ac74-090a-6421                       |
| Authentication domain : dom1         IPv6 address : 2004::4         Authentication method : EAP         Initial VLAN : 200         Authorization VLAN : 200         Authorization ACL number : N/A         Authorization action : Radius-Request         Session timeout period : 86401 s         Conline from : 2018/07/18 10:36:00         Online duration : 0h 0m 19s         Key Configuration                                                                                                    | Username : dot1x                             |
| IPv6 address : 2004::4<br>Authentication method : EAP<br>Initial VLAN : 200<br>Authorization VLAN : 200<br>Authorization ACL number : N/A<br>Authorization user profile : N/A<br>Termination action : Radius-Request<br>Session timeout period : 86401 s<br>Conline from : 2018/07/18 10:36:00<br>Online duration : 0h 0m 19s<br>Key Configuration                                                                                                    | Authentication domain : dom1                 |
| Authentication method : EAP   Initial VLAN : 200   Authorization VLAN : 200   Authorization ACL number : N/A   Authorization user profile : N/A   Termination action : Radius-Request   Session timeout period : 86401 s   Online from : 2018/07/18 10:36:00   Online duration : 0h 0m 19s   Key Configuration Image: New York of the set of the set o | IPv6 address : 2004::4                       |
| Initial VLAN       : 200         Authorization VLAN       : 200         Authorization ACL number       : N/A         Authorization user profile : N/A         Termination action       : Radius-Request         Session timeout period       : 86401 s         Online from       : 2018/07/18 10:36:00         Key Configuration       : 0h 0m 19s         Key Configuration       : 0h 0m 19s                                                                                                    | Authentication method : EAP                  |
| Authorization VLAN       : 200         Authorization ACL number       : N/A         Authorization user profile       : N/A         Termination action       : Radius-Request         Session timeout period       : 86401 s         Online from       : 2018/07/18 10:36:00         Online duration       : 0h 0m 19s         Key Configuration                                                                                                    | Initial VLAN : 200                           |
| Authorization ACL number : N/A         Authorization user profile : N/A         Termination action : Radius-Request         Session timeout period : 86401 s         Online from : 2018/07/18 10:36:00         Online duration : 0h 0m 19s         Key Configuration         null                                                                                                    | Authorization VLAN : 200                     |
| Authorization user profile : N/A         Termination action : Radius-Request         Session timeout period : 86401 s         Online from : 2018/07/18 10:36:00         Online duration : 0h 0m 19s         Key Configuration         null                                                                                                    | Authorization ACL number : N/A               |
| Termination action       : Radius-Request         Session timeout period       : 86401 s         Online from       : 2018/07/18 10:36:00         Online duration       : 0h 0m 19s         Key Configuration         null                                                                                                    | Authorization user profile : N/A             |
| Session timeout period : 86401 s<br>Online from : 2018/07/18 10:36:00<br>Online duration : 0h 0m 19s<br>Key Configuration                                                                                                    | Termination action : Radius-Request          |
| Online from       : 2018/07/18 10:36:00         Online duration       : 0h 0m 19s         Key Configuration                                                                                                    | Session timeout period : 86401 s             |
| Online duration : 0h 0m 19s<br>Key Configuration                                                                                                    | Online from : 2018/07/18 10:36:00            |
| Rey Configuration                                                                                                    | Online duration : 0h 0m 19s                  |
|                                                                                                    | Rey Contiguration                            |